# Sistemas Distribuídos - 2015/2016 Curso: Engª Informática

Folha 8 - 1

## $\rightarrow$ Enterprise java Bens

#### $\rightarrow$ Session beans

#### A – Aplicação cliente acede a um session bean

1 – Siga o tutorial cujo link se apresenta abaixo<u>para implementar um exemplo que usa uma</u> aplicação cliente para aceder a um Stateless Session bean.

Este tutorial cria uma biblioteca (java library) que irá conter a interface remota para o EJB que

irá ser criado. Qualquer cliente que pretenda aceder ao Bean, apenas necessita de adicionar a

biblioteca ao seu projeto. Para criarmos o Bean precisamos de incluí-lo numa Enterprise

application, para depois ser implantado (fazer o deploy) no servidor.

Finalmente é necessário construir a aplicação cliente, à qual se adiciona a biblioteca criada

inicialmente, e a partir desse cliente podemos aceder ao Bean.

Nota: - Ao criar uma Enterprise Application ou uma Enterprise Application Client, no tutorial é selecionado o servidor Glassfish 3.1 e o Java EE 6. Se na sua máquina estiver instalado o Glassfish 4 e o Java EE 7, deve usá-los.

a) Implemente e estude o tutorial: https://netbeans.org/kb/docs/javaee/entappclient.html

b) Acrescente ao bean anterior outros métodos, nomeadamente métodos que recebam parâmetros e que devolvam outros tipos de resultado.

Nota: Antes de executar o cliente onde acede aos novos métodos, aceda ao "tab" services, e em Servers / GlassFish faça Undeploy da sua Enterprise Application, EntAppEJB. No tab projects volte a fazer o Deploy e de seguida pode executar a Enterprise Applicaion Client.

c) Adicione um outro bean ao projeto anterior com funcionalidade à escolha e aceda aos seus métodos a partir da aplicação cliente.

2 - Por analogia com o exemplo anterior criar um novo projeto em que uma aplicação cliente é

usada para aceder a um Stateful Session Bean com funcionalidades à escolha.

a) No mínimo criar um método de inicialização, os getters e setters e testar o Bean.

b) Verifique que o estado do bean permanece entre invocações diferentes feitas pelo mesmo cliente.

c) O que acontecia com o stateless bean?

Sistemas Distribuídos - 2015/2016 Curso: Eng<sup>a</sup> Informática

Folha 8 - 2

## B – Aplicação web acede a um session bean

4 – Usar o tutorial <u>https://netbeans.org/kb/docs/web/quickstart-webapps.html</u> para criar uma aplicação web que invoca métodos de um java Bean numa página JSP.

Nota: se ao criar o projeto do tipo web application na pasta Web Pages tiver um ficheiro index.html em vez de um index.jsp, apenas terá de criar um ficheiro index.jsp e eliminar o existente. Para criar o ficheiro index.jsp, deve clicar com o botão direito na pasta do projeto e selecionar New / JSP. Depois é seguir o tutorial novamente.

5 - Ao exemplo anterior pretende-se adicionar um Singleton Session Bean que conte o número de acessos à página web.

a) Construir o Session Bean usando o código abaixo

```
@Singleton
public class CounterBean {
    private int hits = 1;
    // Increment and return the number of hits
    public int getHits() {
        return hits++;
    }
}
```

b) Modificar a página response.jsp para invocar o método getHits. Para isso terá que indicar qual o bean que vai usar (item "use bean") a aceder à propriedade *hits (item "Get Bean Property")*.

c) Testar o Bean fazendo *reload* da página e executando novamente a aplicação. Quando é que o contador volta a "1"? No item "use bean", explore os diferentes tipos de *scope* possíveis.

# C – Timers

# 6 – Timer Programado

Considere a aplicação do exercício 1, aplicação cliente que acede a um session stateless ejb. Para adicionar à aplicação um Timer programado adicione ao stateless bean da aplicação, após o cabeçalho da classe, o seguinte código:

#### Universidade da Beira Interior

#### Sistemas Distribuídos - 2015/2016 Curso: Eng<sup>a</sup> Informática

Folha 8 - 3

@Resource
TimerService timerService;

No interior da classe (Bean) definir um método local anotado com @Timeout. Por exemplo,

```
@Timeout
public void metodoTimeout(Timer timer) {
    System.out.println ("Ocorreu um timeout" + new Date());
}
```

Para testar o método criar um novo método remoto do Bean, durationTimer, onde irá criar um objeto do tipo Timer. Quando esse Timer expirar será executado o método anotado com @Timeout. O método remoto durationTimer (ou outro nome à sua escolha) deve receber um parâmetro do tipo long (e.g., intervalDuration) que corresponde ao intervalo de tempo que irá decorrer até o Timer expirar.

No método durationTimer instancie o timer com a instrução:

```
Timer timer = timerService.createTimer(intervalDuration, "Created new timer");
```

Finalmente, deve modificar a aplicação cliente de forma a invocar o método que cria o timer.
Testar o exemplo pedindo ao utilizador vários valores para a duração do timeout. *Nota: É possível ver o output do método "metodoTimeout" na consola do servidor GlassFish.*

7 – Timer Automático

a) Criar uma "enterprise application" (nome = TesteTimer) com um module "web Application".
Isto é, criar um novo projecto, na categoria javaEE seleccionar EnterpriseApplication, dar o nome ao projecto, após Next, seleccionar o servidor e a versão do javaEE e seleccionar a opção "Create Web Application Module".

 b) No módulo TesteTimer-war, Source Packages, criar um Session Singleton Bean com o nome MyTimer. Na classe do Bean, inserir a anotação @Startup e o código do método automaticTimeout() listado abaixo.

#### Universidade da Beira Interior

Sistemas Distribuídos - 2015/2016 Curso: Eng<sup>a</sup> Informática

| New Session Bean                                  | 14.0                                                                                                    |            | Folha 8 -                                                                                                    |
|---------------------------------------------------|----------------------------------------------------------------------------------------------------|------------|----------------------------------------------------------------------------------------------------|
| teps<br>: Choose File Type<br>: Name and Location | Name and Location       EX8 lgame:       MyTmer       Broject:       TestcTimer war       Locator:       Source Radwages       Padages:       Timer.elp       Statelist       Statelist       Statelist       Statelist       Statelist       Statelist       Statelist       Statelist       Statelist       Statelist       Statelist       Statelist | •          | <pre>&amp;Startup &amp;Singleton &amp;LocalBean public class MyTimer {     // Add business logic below. (Right-click in editor and choose     // "Insert Code &gt; Add Business Method") ,</pre> |
|                                                   | CRASE THAT PRAY CO                                                                                                    | uncel Help | ,                                                                                                    |

@Schedule(minute = "\*/1", hour = "\*")

public void automaticTimeout() {

- System.out.println ("Automatic timeout occurred " + new Date());
- c) Após corrigir os erros, editar o ficheiro index.jsp em TesteTimer-war, Web Pages. Se o ficheiro não existe, comece por criá-lo. Para editar o ficheiro index.jsp, no menu Window
   | IDE Tools selecione a Palette caso não tenha essa janela aberta.

- Na linha a seguir a "<h1>Hello World!</h1>" inserir o item UseBean da secção JSP da Palette.

Dar um nome ao item, indicar o nome do Bean que construiu e escolher o scope "session".

|       | Insert Use Bean          |
|-------|--------------------------|
| OK Bu | Id: TimerID              |
|       | Class: Timer.ejb.MyTimer |
| 🔛 Ge  | <u>S</u> cope: session ▼ |
| 🖑 JS  |                          |
|       | OK Cancel                |
|       | œ Bu<br>∰ Ge<br>¶¶ JS    |

d) Executar a aplicação TesteTimer e observar o que acontece no Browser e na consola do servidor GlassFish.

e) Pode terminar o Timer: - Aceder a "Services" "Server" GlassFish Server" "Applications" em TesteTimer fazer undeploy.

f) Testar outros calendários (Schedules).

g) Na página index.jsp, comentar a linha "use Bean" e perceber o que acontece!